## How to Claim CME and CNE: Instructions

Continuing education for this archived webinar is only available through the *CDC Training and Continuing Education Online* system (CDC TCEO). Please follow the instructions provided below. You must complete the online evaluation and post-test by May 10, 2018 to receive continuing education or your certificate of completion.

1. Go to *CDC TCEO* at http://www.cdc.gov/tceonline/. Select **Participant Login** if you've used the CDC website for CME in the past to login. If you have never used the CDC site for CME, select **New Participant** to create a user ID and password.

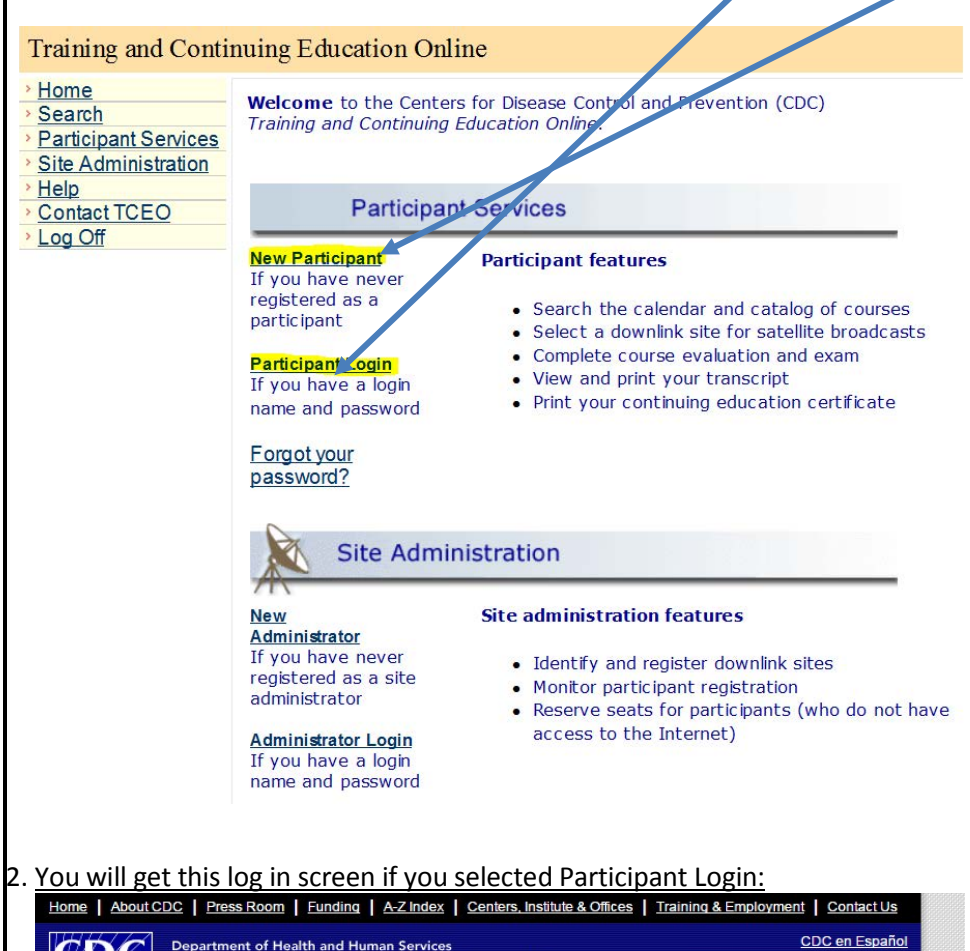

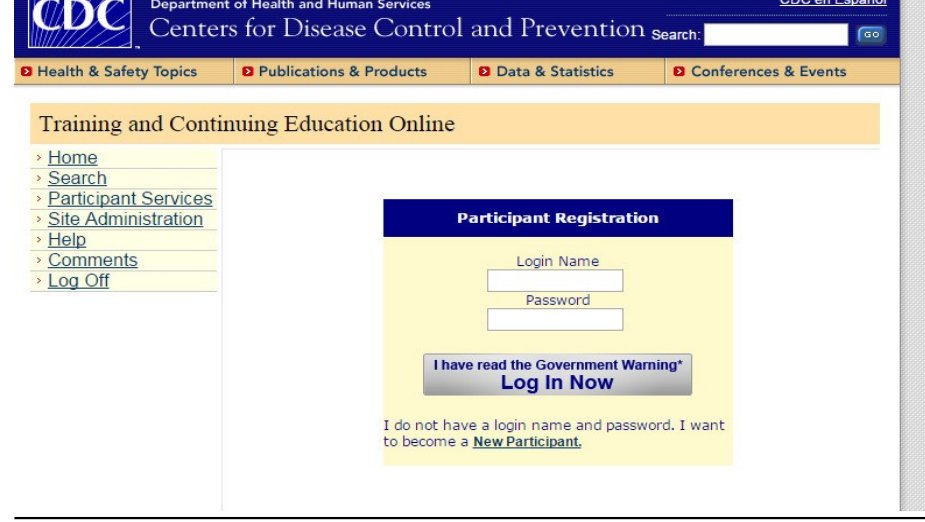

3. Once logged on to CDC TCEO, the Participant Services page will display. Select the Search and Register link.

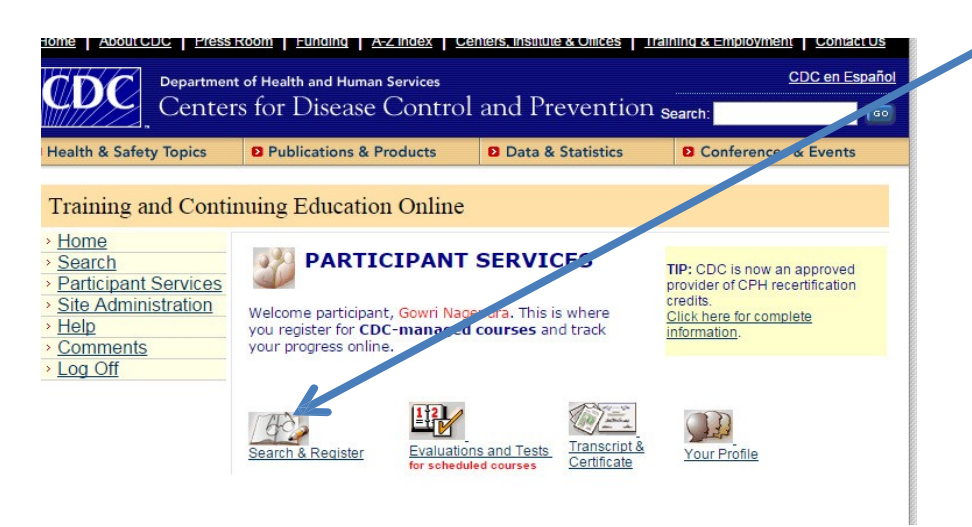

4. Select the CDC Courses link at the bottom right of the search page.

| vices<br>ation | Online Search<br>You can view what currently exists on our system by selecting one of the three<br>search options below. |                                                           |                                                             |  |
|----------------|----------------------------------------------------------------------------------------------------|-----------------------------------------------------------|-------------------------------------------------------------|--|
|                | Search Options                                                                                                    |                                                           |                                                             |  |
|                | 1) Date Search<br>View what is on our calendar by selecting a<br>date.                                                   | 2) Keyword Search<br>Enter a keyword or course<br>number. | 3) Display All<br>Select this option to view<br>everything. |  |
|                | March  View                                                                                                    | View                                                      | View                                                        |  |

CDC Courses

5. The next page will ask for the CDC Center/Course Code.

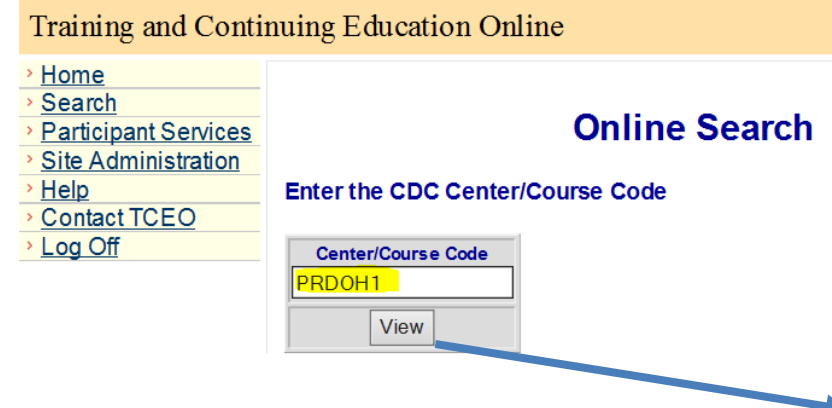

The code for this course is <u>PRDOH1</u>. Enter the course code and select **View**.

6. Click on the course name (WD2649-040516 - STD/HIV Update - Atlanta, GA and the course information page will display.

| Training and Contin                                                                                                    | nuing Education Online                                                                                                    |
|----------------------------------------------------------------------------------------------------|----------------------------------------------------------------------------------------------------|
| <ul> <li>Home</li> <li>Search</li> <li>Participant Services</li> </ul>                                                                  | Online Search                                                                                                    |
| Site Administration     Help     Contact TCEO                                                                                           | Enter the CDC Center/Course Code                                                                                                    |
| <mark>≻ Log Off</mark>                                                                                                    | Center/Course Code PRDOH1 View                                                                                                    |
|                                                                                                    | CE = Continuing Education Credits Available                                                                                                    |
|                                                                                                    | <b>CE</b> <u>STD/HIV Update (NY) - San Juan, PR - December 10, 20, 5 (Web on Demand)</u> (WD2649-121015)<br>This webinar will be a review of the 2015 CDC Treatment Guidelines.                                                                                                    |
|                                                                                                    | CE STD/HIV Update: 2015 CDC STD Treatment Guidelines Update in Spanish - Atlanta, GA - April 5, 2016 (Web on Demand) (WD2649-040516)                                                                                                    |
|                                                                                                    | This Webinaris intended for Clinical Providers, Physicians, Nurses, Advanced Practice<br>Nurses, and Physicians" Assistants that provide care for persons with or at risk for<br>STDs. Speakers will highlight several key changes to the 2015 STD Treatment Guidel<br>[more]                                                                                      |
| 7. Scroll dowr                                                                                                    | to <b>Register Here</b> . Select the type of CE that you would like to receive and then select <b>Submit</b> .                                                                                                    |
| STD/HIV Up<br>Update in Sp<br>on Demand)                                                                                                | date: 2015 CDC STD Treatment Guidelines<br>Danish - Atlanta, GA - April 5, 2016 (Web                                                                                                    |
| Course Number:                                                                                                    | ND2649-040516                                                                                                    |
| This Webinar is int<br>Practice Nurses, an<br>at risk for STDs. S,<br>Treatment Guidelin<br>Neisseria gonorrhoo<br>cervicitis, and diag | ended for Clinical Providers, Physicians, Nurses, Advanced<br>nd Prysicians" Assistants that provide care for persons with or<br>peakers will highlight several key changes to the 2015 STD<br>es in Spanish including alternative treatment regimens for<br>eae, the role of Mycoplasma genitalium in urethritis and<br>nostic testing for Trichomonas vaginalis. |
| Web on Demand                                                                                                    |                                                                                                    |
| TARGET AUDIENC<br>STDs.                                                                                                    | E: Clinical providers who provide clinical care for patients with                                                                                                    |
| MATERIALS: Comp                                                                                                    | uter with internet connection.                                                                                                    |
| CE Expiration Dat                                                                                                    | e: 5/10/2018                                                                                                    |
| CE Accreditation S                                                                                                    | ita tements                                                                                                    |
| CE Available<br>Select the appropria<br>education.<br>Select audit for cour<br>if you do not want C<br>The NBPHE will acc               | te continuing<br>1 CME (for physicians)<br>1 CME (attendance for non-<br>physicians)<br>1 CNE (for nurses)<br>1 CNE (for nurses)<br>0 Audit<br>expt CEUs for CPH                                                                                                    |
| Click submit to <b>Reg</b><br>selection and obtain                                                                                      | ister for your<br>event information.                                                                                                    |

- 8. The next page requests demographic information. New participants are required to answer the demographic questions. Returning participants please verify this information and select **Submit**.
- 9. A message will display thanking you for registering for the course. Having already completed the course select the option to take the evaluation and post-test.
- 10. Complete the evaluation and post-test and **Submit**.

11. A record of your course completion and your CE certificate will be posted in the Transcript and Certificate section, located on the **Participant Services** page.

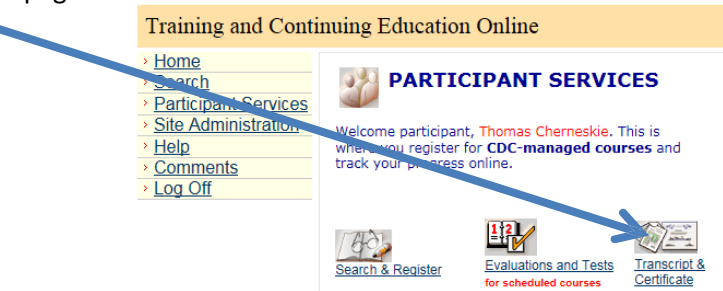